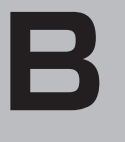

おぼえておきたい基本操作

# おぼえておきたい基本操作

| 各部のなまえとはたらき          | B-2        |
|----------------------|------------|
| ポータブルカーナビゲーションについて   | B-2        |
| VICS内蔵車載用吸盤スタンドについて  | B-2        |
| 地図画面を表示する            | ······B-4  |
| 本機の電源を切る             | B-4        |
| 現在地表示について            | ······ B-5 |
| 動作制限について             | ······B-6  |
| 電源別による動作について         | ······ B-6 |
| 車載電源時の走行状態による動作について… | ······ B-6 |
| 他のモードからNAVIモードに替える   | ······B-7  |
| 地図を拡大/縮小する           | ······B-8  |
| 地図画面の見かた             | ······B-9  |
| 画面の操作ボタンについて         | B-9        |
| 画面の表示内容について          | ····· B-10 |
| 3D 地図画面について          | ····· B-11 |
| 現在地を表示する             | B-12       |
| 現在地の補正について           | ····· B-12 |
| 地図表示(方位)を切り替える       | ·····B-13  |
| 地図スクロール(地図を動かす)      | ····B-15   |
| 地図スクロール              | ····· B-15 |
| 微調整をする               | ····· B-17 |
| NAVIメニュー画面について       | B-18       |
| メニュー画面を表示させる         | ····· B-18 |
| 各メニュー項目について          | ····· B-18 |
| サブメニュー一覧について         | ····· B-19 |
| 設定を終える               | ····· B-20 |
|                      |            |

| クイック機能について              | ··B-21   |
|-------------------------|----------|
| 現在地表示時、地図スクロール時に        |          |
| メニュー をタッチする             | … B-21   |
| 地図スクロール時に 🔩 (設定)をタッチする・ | B-22     |
| メニューの基本操作               | ··В-2З   |
| 地点を登録する                 | ··B-24   |
| 登録地点について                | ··· B-25 |
| 自宅を登録する                 | ··B-26   |
| 自宅の位置を変更する              | ··В-29   |
| 現在地から目的地までのルートを探索する・    | ··B-30   |
| 現在地から自宅までのルートを探索する      | ··В-З1   |
| 右画面に地図/情報を表示する          | ··B-32   |
| 全画面表示に戻す                | B-33     |
| 右画面の方位/縮尺スケールを変える       | ··· B-34 |
| 地図表示を縦に切り替える            | ··B-35   |
| 文字の入力方法について             | ··B-36   |
| ひらがな/カタカナ/漢字/英字/        |          |
| 数記を入力する                 | ··· B-36 |
| ページ戻し/ページ送りをする          | … B-39   |
| 数字の入力方法について             | ··B-40   |

# 各部のなまえとはたらき

## ポータブルカーナビゲーションについて

正面

Parasonic (1) (9) (1) 0erilo -15 (1) (10 (2)

上面)

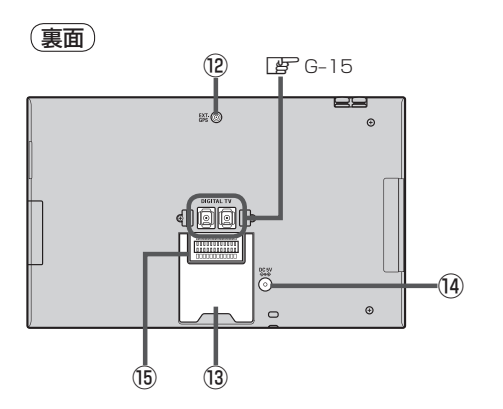

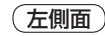

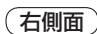

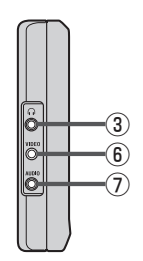

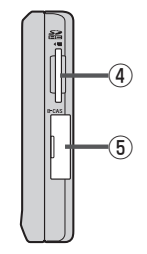

VICS内蔵車載用吸盤スタンドについて

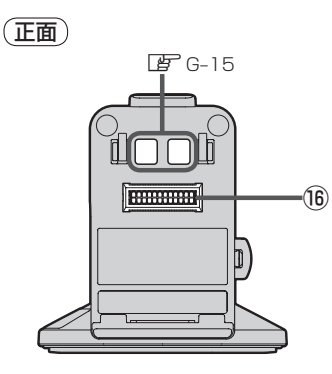

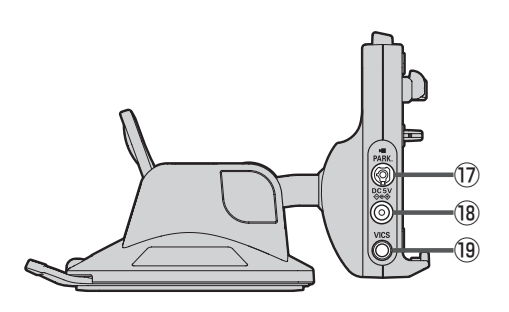

( 左側面 )

B-2

## 各部のなまえとはたらき

## GPSアンテナ内蔵部

GPS衛星からの電波を受信します。 「P A-15

- ② 電源 ひ ボタン
   2秒以上押すと本機の電源を入れる/切ることができます。
   ビア B-4
- ③ ヘッドホン端子
   市販のヘッドホンを接続します。
   (す) 0-68
- ④ SD カード挿入口 『 A-27

**B** A-27

⑤ miniB-CAS カード挿入口
 ⑥ G-8

#### ⑥映像端子

別売のRCAコード(VIDEO用)で、テレビの映像入 力端子につなぎ、本機のテレビ映像を市販のモニター 等で見ることができます。また市販のビデオデッキ /ビデオカメラなどの外部出力装置を接続して本機 で映像を見ることができます。

#### ⑦音声端子

市販のRCAコード(AUDIO用)で、テレビやアンプ などの音声入力端子とつなぎ、本機のテレビ音声を 聞くことができます。また市販のビデオデッキ/ビ デオカメラなどの外部出力装置を接続して本機で音 声を聞くことができます。

⑧ タッチパネル部(液晶ディスプレイ)

### ⑨明るさセンサー受光部/リモコン受光部

<u>別売</u>リモコン(CA-PRSD1D) ぼ 12、0-29、0-68 10 REC ランプ

テレビ(ワンセグ)を録画中は赤に点灯します。

#### ①スピーカー

⑫ GPS アンテナ端子

別売のGPSアンテナ(CA-PN20D)を接続します。 「2712、0-68

### 13スタンド

🕒 A-22

#### ⑭DC入力5V端子

付属のACアダプターを接続します。 2 A-21、取付説明書 [配線用]

### ⑮ クレードル用ソケット

付属のVICS内蔵車載用吸盤スタンドを接続します。 「夏」取付説明書 [スタンド用]

#### 16 クレードル用プラグ

ナビ本体のVICS内蔵車載用ソケットに差し込みま す。 「夏」取付説明書 [スタンド用]

#### 1) ブレーキ端子/カメラ映像入力端子

パーキングブレーキ接続ケーブルを接続します。 「270-9、0-19、取付説明書 [配線用]

#### 18 DC入力5V端子

付属のシガーライターコード(12V車対応)を接続します。 ※付属のACアダプターは接続しないでください。

#### <sup>19</sup> VICS アンテナ端子

付属のVICSアンテナ(ケーブルタイブ)を接続します。

 団のの目的には、

 Type: The state of the state of the state of

※本体(タッチパネル部)のメニュー項目(ナビゲーション操作)は 「「(キメニュー項目について)」、「(サブメニューー覧について)」B-18、B-19をご覧ください。

# 地図画面を表示する

電源 🖰 を約2秒押して、電源を入れる。

- ※ **電源** の位置につきましては、 「好」「各部のなまえとはたらき」 B-2を参考にしてくだ さい。
- : "ピッ"という音が鳴り、本機の電源が入ります。
  - お車でご使用の場合、本機の電源を入れる前に付属のVICS内蔵車載用吸盤スタンドへ取 お願い り付けてください。 [2] 別紙 取付説明書 [スタンド用]
- 実際の現在地を表示するためには、必ず、見晴らしの良い屋外の電波をさえぎる障害物のない場 お願い 所でGPS衛星の電波を受信してください。 「GPS衛星の電波受信と測位 | A-16
  - ●他のモード画面が表示された場合は、 「」「他のモー ドからNAVIモードに替える」B-7に従って、NAVIモード にしてください。
  - 家庭用電源(ACアダプター)を使用して電源を入れ NAVIモードが表示された場合、画面に表示される メッセージを確認し 閉じる をタッチしてください。

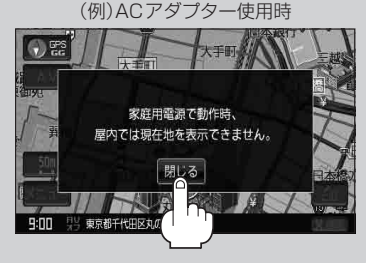

本機の電源を切る

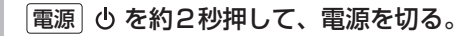

- ※ **電源** の位置につきましては、 『 各部のなまえとはたらき』 B-2を参考にしてくだ さい。
- : "ピッ"という音が鳴り、本機の電源が切れます。

## 地図画面を表示する

## 現在地表示について

本機では、GPS衛星からの電波をGPSアンテナ内蔵部で受信することによって、現在地を測位します。
 実際の現在地を表示してルート案内をするためには、必ず見晴らしの良い屋外の電波をさえぎる障害物のない場所でGPS衛星の電波を受信してください。
 「GPS衛星の電波受信と測位」A-16
 「現在地を表示する」B-12

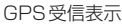

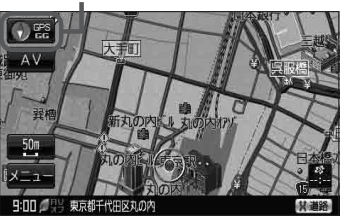

- "GPS" の文字色と方位表示の背景の色で、現在の測位の状態がわかります。"GPS" の文字色が灰 色で、方位表示の背景色が黒色の場合は、「」「GPS衛星の電波受信と測位」 A-16に従って、電波を 受信してください。「」」「GPSの受信状態について」」 A-16
- お買い上げ後、一度も現在地の測位ができていない場合は、東京駅付近を表示します。

# 動作制限について

使用方法や走行状態によって下記表のように動作が制限されます。

## 電源別による動作について

## ■ NAVIモードの場合

| 電源の種類                      | 車       | 家庭 |
|----------------------------|---------|----|
| エコドライブ情報の表示                | 0       | ×  |
| マップマッチング                   | 0       | 0  |
| 自動再探索                      | $\sim$  | 0  |
| 道幅3.0m以上*1                 | 0       | 0  |
| 自動再探索                      | ~       | ~  |
| 道幅3.0m未満                   | ^       | ^  |
| ルート表示*1                    | 0       | 0  |
| ルート案内*1                    | 0       | 0  |
| ルート情報*1                    | 0       | 0  |
| 交差点情報/方面看板表示               | 0       | 0  |
| 到着予想時刻表示*1                 | 0       | 0  |
| 残距離表示*1                    | 0       | 0  |
| 踏み切り案内、合流案内                | 0       | 0  |
| 地図表示の縦横切替                  | ×       | 0  |
| リヤビューカメラ                   | 0       |    |
| (手動/自動)                    | 0       | ~  |
| ビデオカメラ(手動/自動)              | 0       | ×  |
| VICS表示                     | 0       | ×  |
| バージョンアップ                   | 0       | 0  |
| <br>○印…する *1印…ル-<br>×印…しない | ート設定時のみ | ŀ  |

## ■ AVモードの場合

| 電源の種類           |          | 車      | 家庭     |
|-----------------|----------|--------|--------|
| 音楽再生            |          | $\cap$ | $\cap$ |
| (SDカード/N        | /yストッカー) |        | 0      |
|                 | 映像       | 0      | 0      |
| テレビ視聴           | 音声       | 0      | 0      |
|                 | ワンセグ録画   | ×      | 0      |
| 録画番組再生          |          | 0      | 0      |
| 画像再生            |          | 0      | 0      |
| (SDカード/Myストッカー) |          | 0      | 0      |
| スライドショー         |          | ×      | 0      |
| 動画再生            |          | 0      | 0      |
| (SDカード/Myストッカー) |          | 0      | 0      |
|                 | SDからコピー  | 0      | 0      |
| Myストッカー         | メモリ管理    | 0      | 0      |
|                 | ファイル削除   | 0      | 0      |
| AUX             |          | 0      | 0      |
| 0 fn + 7        |          |        |        |

<sup>○</sup>印…する ×印…しない

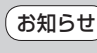

電源の種類の「車」はシガーライターコー ド(12V車対応)使用時、「家庭」はACアダ ブター使用時を表します。

## 車載電源時の走行状態による動作について

## ■ NAVIモードの場合

| 走行状態          | 走行中               | 停車中* |
|---------------|-------------------|------|
| メニュー操作        | △<br>(一部のみ操作可能)   | 0    |
| 地図スクロール       | △<br>(短押しスクロールのみ) | 0    |
| 細街路表示         | ×                 | 0    |
| ヘッドホン(案内音声出力) | ×                 | 0    |
| ビデオカメラ        | ×                 | 0    |

○印…する ×印…しない

> お知らせ \*印…付属のパーキングブレーキ接続 ケーブルを接続している場合は、 車のパーキングブレーキをかけ ないと "停車中"と認識しません。 ● ヘッドホン接続時、走行中は音声は

 ヘットホン接続時、走行中は音声は 出ません。ヘッドホンをご使用の場 合は、停車してご使用ください。

## ■ AVモードの場合

|                         | 走行状態    | 走行中                           | 停車中* |
|-------------------------|---------|-------------------------------|------|
| メニュー操作                  |         | △<br>(一部のみ操作可能)               | 0    |
|                         | 映像      | ×                             | 0    |
| テレビ視聴                   | 音声      | 0                             | 0    |
|                         | ワンセグ録画  | ×                             | ×    |
| 録画番組再生                  |         | △ <sup>*2</sup><br>(映像は表示しない) | 0    |
| 動画再生<br>(SDカード/Myストッカー) |         | △ <sup>*2</sup><br>(映像は表示しない) | 0    |
| ヘッドホン(AV音声出力)*1         |         | ×                             | 0    |
|                         | SDからコピー | ×                             | 0    |
| Myストッカー                 | メモリ管理   | ×                             | 0    |
|                         | ファイル削除  | ×                             | 0    |
| AUX                     |         | △ <sup>*2</sup><br>(映像は表示しない) | 0    |

○印…する \*1印…ヘッドホン接続時のみ
 ×印…しない \*2印…走行中は音声のみとなります

# 他のモードからNAVIモードに替える

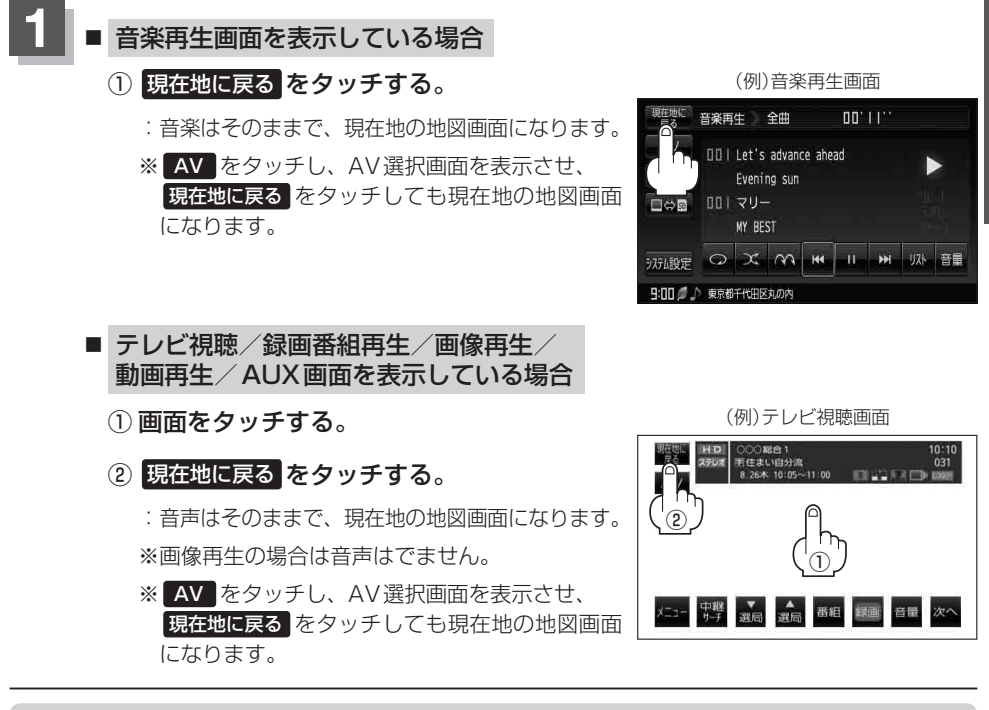

●各モードの音声を止めたい場合は、各モード画面で ▲Vオフ をタッチしてください。
● 各モードの音声を止めてNAVI画面を表示する」0-2

● AV 同時動作(NAVI+音楽再生/テレビ視聴/録画番組再生/画像再生/動画再生/AUX)を止め たい場合は└┏─「AV 同時動作を止める」G-22をご覧ください。

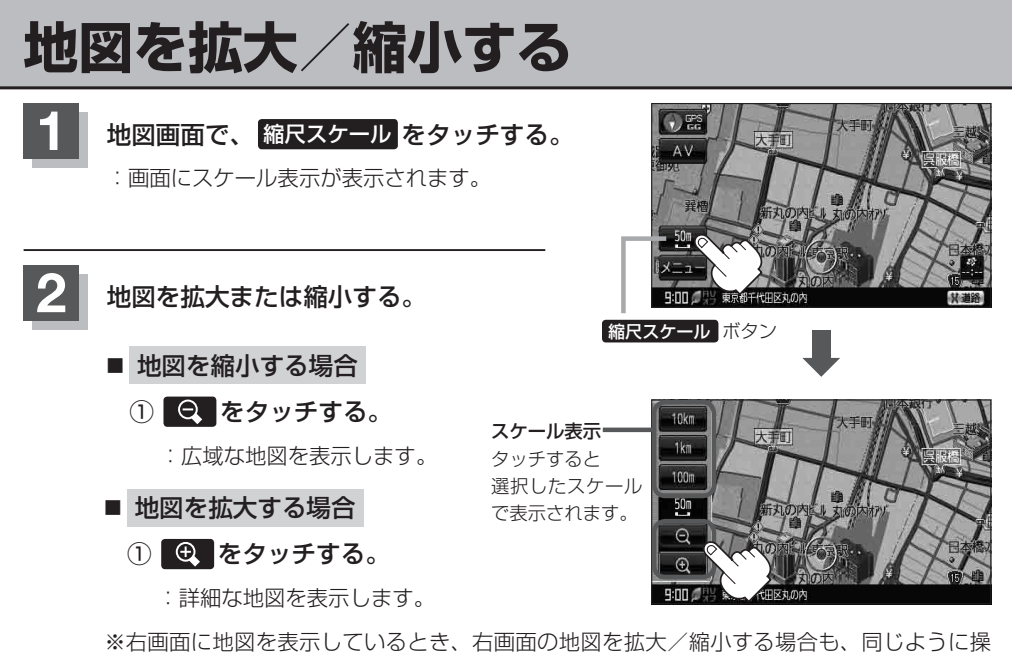

作してください。 【<u>好</u>】「**(右画面の方位/縮尺スケールを変える**)| B-34

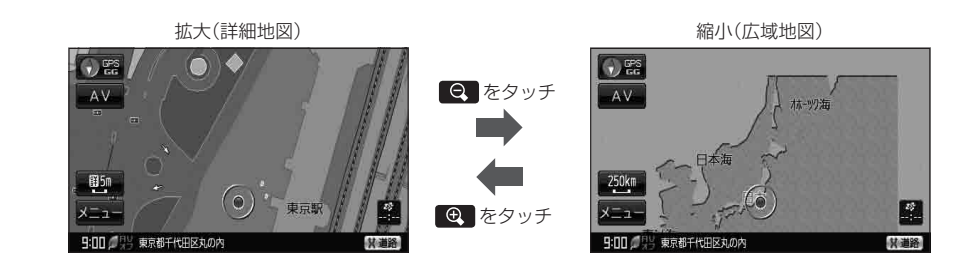

お知らせ

- 指定の縮尺の地図がないときはメッセージが表示され、選ばれた縮尺より広域な地図を表示します。
  - ●地図をフリーズームさせたいときは、スケール表示が出ているときに ♀ / ④ をタッチし続けます。お好みの縮尺スケールになったらタッチするのを止めてください。止めたところの縮尺スケールで止まります。縮尺スケールについては 27 下記をご覧ください。
  - 市街地図データの収録エリアは、「ご下市街地図(詳5m/詳12m/詳25m/詳50mスケール)の収録エリア」0-64をご覧ください。

市街地図(詳5m /詳12m /詳25m /詳50m)から、ビルの中のテナント情報を見ることができます。施設(物件)にカーソル(-↓-)を合わせると、地図画面上にビル名が表示されます。 → (設定)をタッチし設定メニューを表示させ、テナント情報を見ることができます。(ビルの名前だけでなく、ビルの中のテナント名や階数、電話番号などの詳細情報を確認することができます。)
 ※データが収録されていない場合もあります。

●地図は、以下のスケールで表示されます。
 詳5m/詳12m/詳25m/詳50m/500m/100m/200m/500m/1km/2.5km/
 5km/10km/250km/100km/250km

# 地図画面の見かた

ナビゲーションシステムでは、いろいろな情報を地図画面に表示しています。

画面の操作ボタンについて

■ シガーライターコード(12V車対応)使用の場合

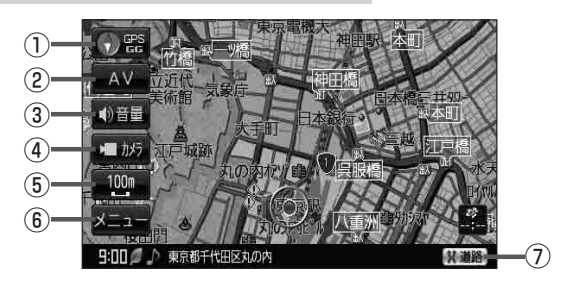

## ■ ACアダプター使用の場合

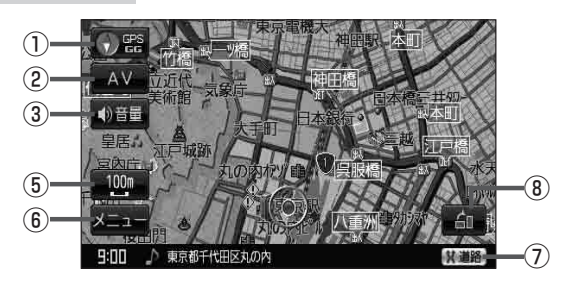

## 1 💽 📽 ボタン

- 赤色の方向が北を示します。

### ② AV ボタン(AV)

AV選択画面を表示します。 「」)G-17

### ③ ()音量 ボタン(音量)

NAVIモード中に音楽再生/テレビ視聴/録画番組再 生/動画再生/AUXの音量を調整することができま す。 ※AV オフ時/画像再生時は表示しません。

불 G-20

### ④ 🗖 カメラ ボタン(カメラ)

本機に別売リヤビューカメラ接続ケーブル(CA-PBCX2D)を接続し、別売のリヤビューカメラ(CY-RC71KD)/市販の映像出力ケーブル(RCAコード・ VIDE0用)を接続すると、リヤビューカメラ映像/ ビデオ映像を映すことができます。 縮Rスケールボタン
 地図のスケールを示します。

🖉 B-8

⑥ メニュー ボタン 『 B-18

### ⑦ 【 道路 ボタン

ー般道と有料道が隣接している場合、強制的に一般 道または有料道に切り替えることができます。 ※必ずご希望の道路に切り替わるとは限りません。 20 A-19

### ⑧ 🚹 ボタン

付属のACアダプターを使用時、地図の表示を切り 替えることができます。 「ア B-35、F-17 画面の表示内容について

### 平面地図画面

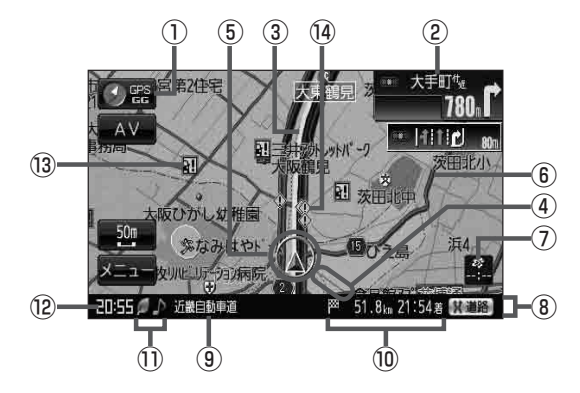

 (1) 器 GPS / GG受信表示 EP A-16 背景の色緑:測位中 背景の色黄:予測データから測位中 背景の色黒:測位計算中
 (クイックGPSについて) A-18
 "GG"文字の色水色:自律航法機能動作中 "GG"文字の色灰色:自律航法機能未動作中

> お知らせ 測位に時間がかかる場合があり、 電源を入れてから約3~4分間は GPS受信表示が黒色のままのとき があります。

### ② 交差点情報表示マーク

交差点の名称と曲がる方向を橙色で表示します。

#### ③設定ルート

ルート探索を行うと、探索されたルート(設定ルート)が太いピンク色または緑色(設定による[皆「ルート案内画面の設定をする] F-22)で表示されます。

#### ④目的地方向表示

ルート設定時、赤い直線で目的地の方向を示します。 27 F-24

#### ⑤ 🛕 現在地(自車)マーク

自分の車の位置(現在地)と進行方向を示します。 ※停車中の現在地(自車)マークは"●"です。 矢印以外を現在地(自車)マークに設定している場 合は"●"にはなりません。 [費]「現在地(自車)マークの種類を設定する]F-20 GGの文字の色が水色の場合も"●"になりません。

#### ⑥道路

- 道路の種類を色で区別しています。
- 青色:高速道路、有料道路
- 赤色:国道
- 緑色:主要地方道·県道
- 灰色:一般道、細街路(経路案内対象外)
- 青色(破線):フェリー航路

※灰色(破線)はルート探索できません。 ※市街地図(詳5m/詳12m/詳25m/詳50m)

の場合、上記と異なる色で表示されます。 「近」「地図に表示される記号」0-31

(お知らせ) 道路色は "地図の色" で選択したボ タンによって変わります。上記の 色は "ノーマル"を選択したときの

 色を記載しています。
 「昼夜切り替え/地図の色を 設定する」F-11

## ⑦ Provide Contract Contract Contrac

VICS 情報が提供された時刻を示します。 「夏」 E-48

- ⑧情報バー 『F-9
- ③道路名(または周辺の住所)
   ④「基本表示の設定をする」F-9
- ① 21.8km 21:54 第目的地への残距離、到着予想時刻表示 ルート案内時に、目的地への到着予想時刻と残距離 を示します。

## 

エコドライブを開始したときに情報バーに表示します。

「エコドライブ情報を設定する」 E-6

・AVモード(音楽再生/テレビ視聴/録画番組 再生/画像再生/動画再生/AUXモード)が オフのとき情報バーに表示します。

#### / 🖆 / 🗰 / 🗁 / 🔛

:NAVIモード中に音楽再生/テレビ視聴/録画再生 /テレビ視聴(ワンセグ番組録画中)/画像再生/動 画再生/AUXモードがONのときに情報バーに表 示します。

#### ⑫現在の時刻

#### 13 **証 盗難多発地点警告** 地図の線Rフケールを100

地図の縮尺スケールを100 m以下に設定した場合、 盗難が多く発生している場所にマークを表示します。 「」ア「ルート案内画面の設定をする」F-22

#### ⑭ 🕦 事故多発地点

地図の縮尺スケールを50mまたは100mに設定した場合、事故が多く発生している場所にマークを表示します。

※縮尺スケールの50mは詳細50m(市街地図)では ありません。

「ルート案内画面の設定をする」F-22

- ・②(2) B-10)の交差点情報表示マークは、お客様の設定によっては表示されません。 B F-26
   ・⑤(2) B-10)の現在地(自車)マークは、設定により変更できます。 B F-20
   ・地図にまニナカス記号につまましては「B P 0 21 たご覧ください)
  - ●地図に表示される記号につきましては 20-31をご覧ください。

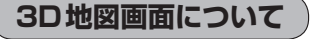

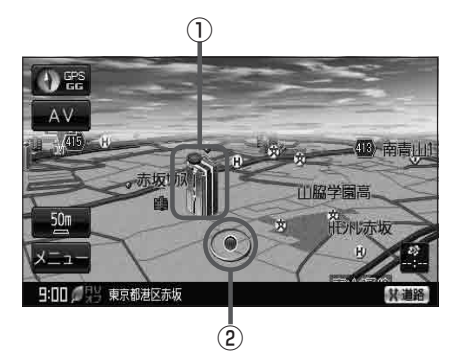

## ① **立体アイコン** 特定の建物を立体的に示します。

② 現在地(自車)マーク
 走行中(▲マーク)自分の車の位置(現在地)と進行方向を示します。
 ※停車時の現在地(自車)マークは \*● \* です。
 矢印以外を現在地(自車)マークに設定している場合は \*●\* にはなりません。
 [夏] 「現在地(自車)マークの種類を設定する」F-20
 GGの文字の色が水色の場合 \*●\* になりません。

お知らせ)②の現在地(自車)マークは、設定により変更できます。 P-20

#### お知らせ、地図画面の表示について

- 最も詳細な地図の縮尺が地域によって異なるため、地図画面を移動して縮尺の異なる地域にくると、地図が切れたような画面になります。そのまま地図を移動しつづけると、通常の地図画面に戻り、縮尺は表示中の地域の最も詳細なものに変わります。
- 走行中は、細街路を表示しません。ただし、下記の画面では、走行中も細街路を表示します。
   ・細街路を走行しているときの現在地表示画面
   ※細街路によっては、走行中も消えないものもあります。
   ※細街路とは道幅5.5m未満の道路のことをいいます。

おぼえておきたい基本操作 〔地図回

# 現在地を表示する

ナビゲーションの設定途中の画面、スクロール先の画面などから現在地の地図を表示することができます。

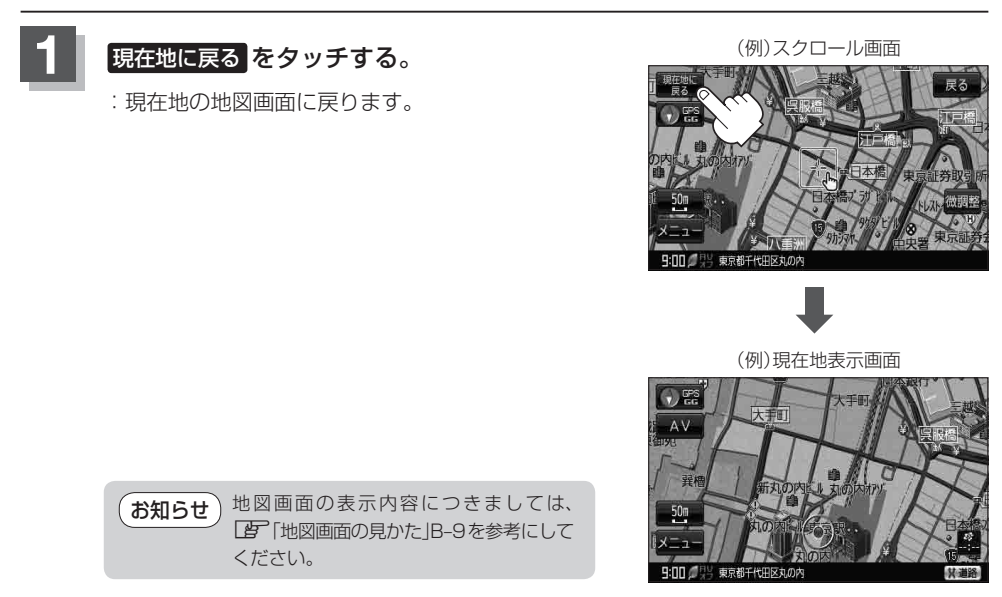

## 現在地の補正について

GPS受信表示が緑色の状態(GPS衛星電波を 受信した状態)で、電波をさえぎる障害物がな い見晴らしの良い場所を、一定速度でしばら く走行してください。現在地の位置が補正さ れます。

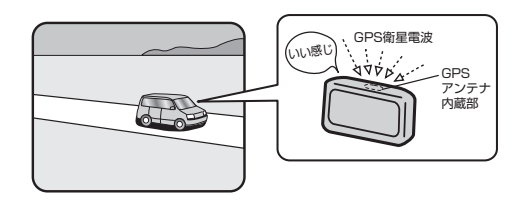

お知らせ
 現在地(自車)マークの位置/方向をご自分で修正することもできます。
 現在地から目的地までのルート探索をする前には、必ず、実際の現在地を表示していることを確認してください。現在地(自車)マークの位置や方向がまちがっている場合は、修正した後、ルート探索をしてください。
 □ 「現在地(自車)マークの位置を設定する」F-18
 ※GPSを受信すると、受信した位置を表示します。

# 地図表示(方位)を切り替える

地図表示画面をワンタッチで切り替えることができます。 画面には、"北方向を上"、"進行方向を上"、"3D地図"の3種類があります。

『 「地図表示の設定をする」 F-15

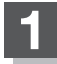

## 🜒 📽 をタッチする。

: タッチするたびに方位表示と画面が切り替わります。

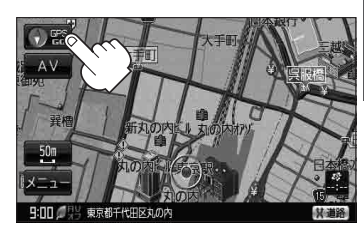

- 進行方向を上(平面地図) のご 進行方向が常に上になるようにして、現在地(自車)マークと画面の 向きを一致させることができます。 走行に合わせて地図が回転します。
- 3D地図 ご こ
   進行方向は常に画面の上方向になります。

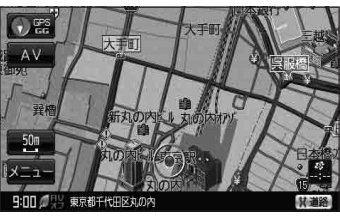

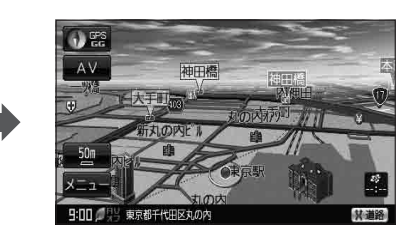

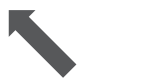

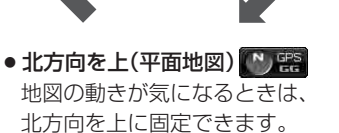

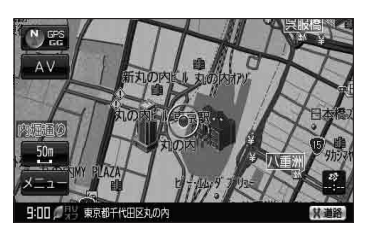

#### お知らせ)平面地図画面について

- 平面地図画面とは、真上から地上を見たときのように表した地図画面です。
- 停車時の現在地(自車)マークは、"●"です。
   ※GGの文字の色が水色の場合は"●"になりません。

(例)平面地図画面

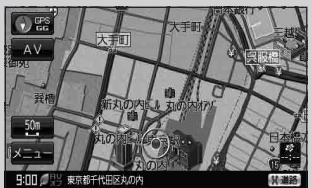

#### 3D地図について

- 3D 地図とは、上空から前方の地上を見たときのように表した地図画面です。
- 3D地図のときは、地図のスクロールが遅くなることがあります。
- 現在地(自車)マークのデザインを選ぶことができます。
   「現在地(自車)マークの種類を設定する」F-20
- 現在地(自車)マークのデザインが 矢印(レッド) または
   矢印(イエロー) を選択している場合、停車時のマークは
   \* (たなります。
   (皮) 「現在地(自車)マークの種類を設定する」F-20
- ※GGの文字の色が水色の場合は \*●\* になりません。 ●進行方向は常に画面の上方向になります。
- ●画面の手前と奥で、道路や地名などの表示内容が異なります。
- ●画面表示が煩雑(複雑)にならないように、文字表示を問引きしているため、画面が変わったときに文字の表示内容が異なったり、同じ文字の表示が行われなかったりします。また、同一の地名、道路名を複数表示することもあります。
- 3D地図時の角度調整をすることができます。
   (3D地図の角度を調整する)」F-16
- ●文字と建物がかさなり、文字が見えにくくなる場合があります。

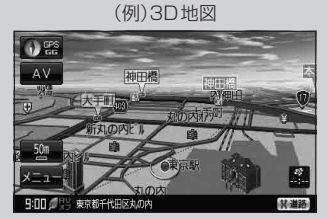

# 地図スクロール(地図を動かす)

停車中、見たい地域の方向に地図をタッチしてスクロールすることができます。

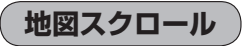

💯 平面地図画面で現在地の右上側の地図を表示する場合

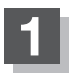

## 画面をタッチする。

:画面に 🛃 (設定)が表示されます。

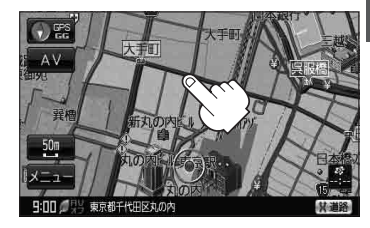

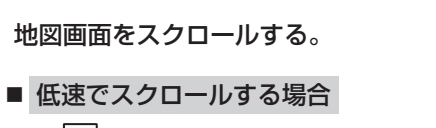

 (設定)近くの動かしたい方向を タッチし続ける。

:低速でスクロールします。

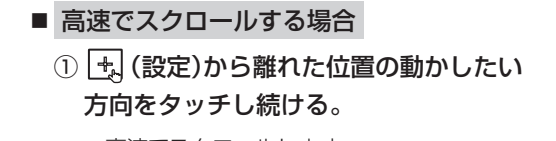

:高速でスクロールします。

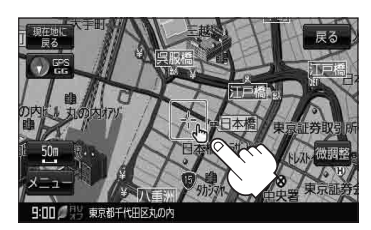

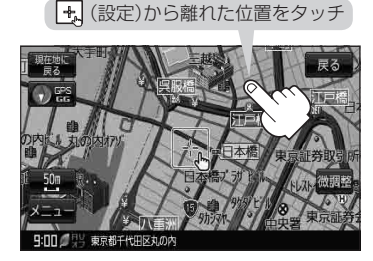

●見たい場所を早く探すには広域な画面で目的地の周辺まで地図を移動させ、それから詳細な地図に変えて目的地を探します。
 ●停車中は、地図をタッチし続けている間だけ移動します。
 ●走行時は、地図をタッチするたびに一定量だけ移動します。
 ● ★ (設定)をタッチすると、設定メニューが表示されます。
 ● 「 (地図スクロール時にし)(設定)をタッチする)」B-22

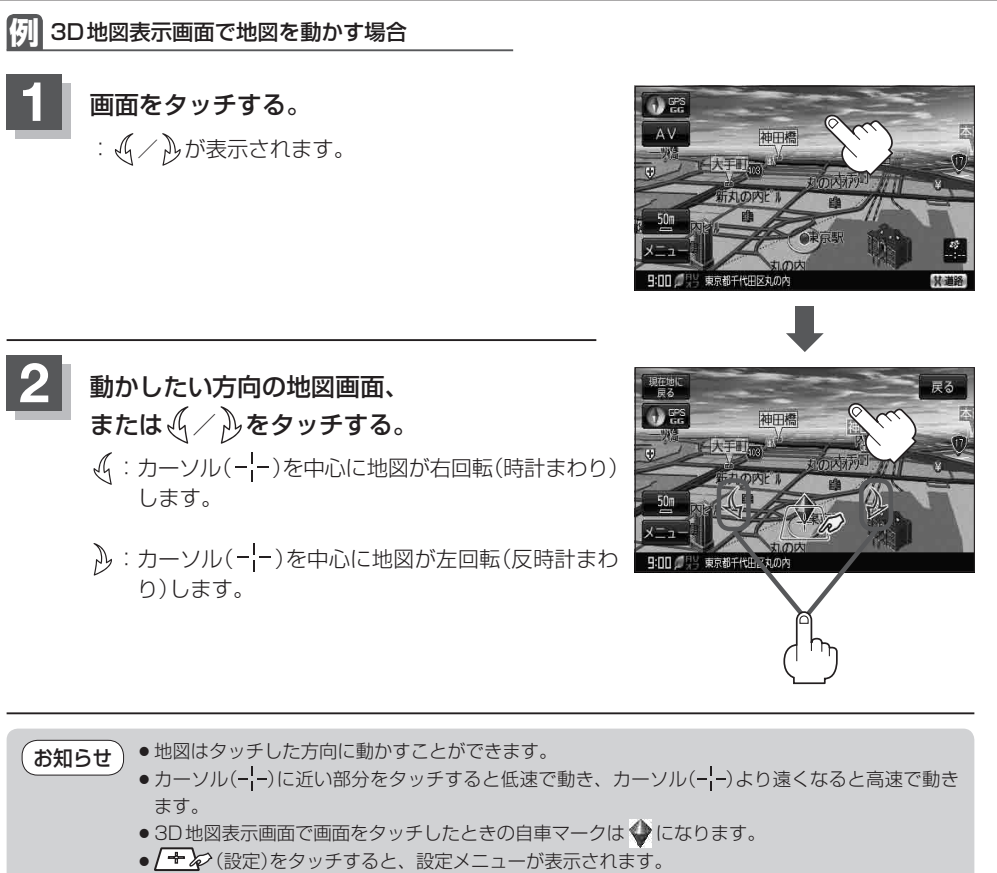

- 「(地図スクロール時に L)(設定)をタッチする)」B-22
- ●地図画面を平面地図画面、3D地図と切り替えるには【2)「地図表示(方位)を切り替える」 B-13を3D地図時の角度調整をするには【2)「(3D地図の角度を調整する)」F-16をご覧ください。

## 微調整をする

微調整は、平面地図画面のみ行うことができます。
 ※3D地図画面の場合は、平面地図画面にしてください。
 「方「地図表示(方位)を切り替える」B-13
 ※走行中 微調整 は選択できません。

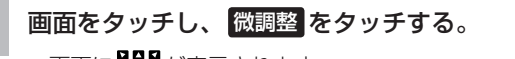

:画面に日間が表示されます。

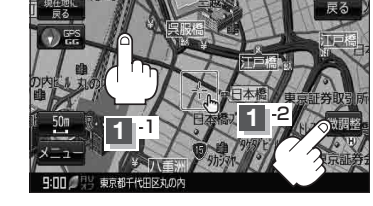

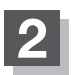

## 動かしたい方向の矢印をタッチする。

:動かしたい方向に一定の速度でスクロールされます。

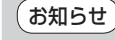

 日間は外をタッチしてもスクロールはしません。 地図を微調整する場合は動かしたい方向の矢印 をタッチしてください。

## 3 設定を終わるには、調整終をタッチする。

:スクロール画面に戻ります。

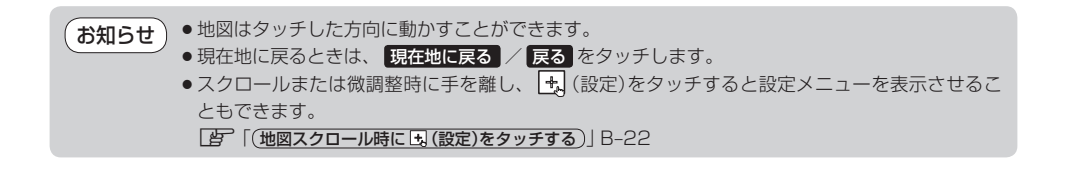

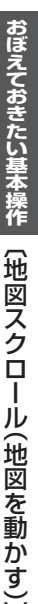

## NAVIメニュー画面について 暗くなり、選択できません。

ナビゲーションでは、各項目を選択してさまざまな操作を行います。

## メニュー画面を表示させる

ナビゲーションの操作のほとんどは、メニューを使って行います。本機をお使いいただく上で、大切 な基本操作ですので、ぜひ、マスターしてください。

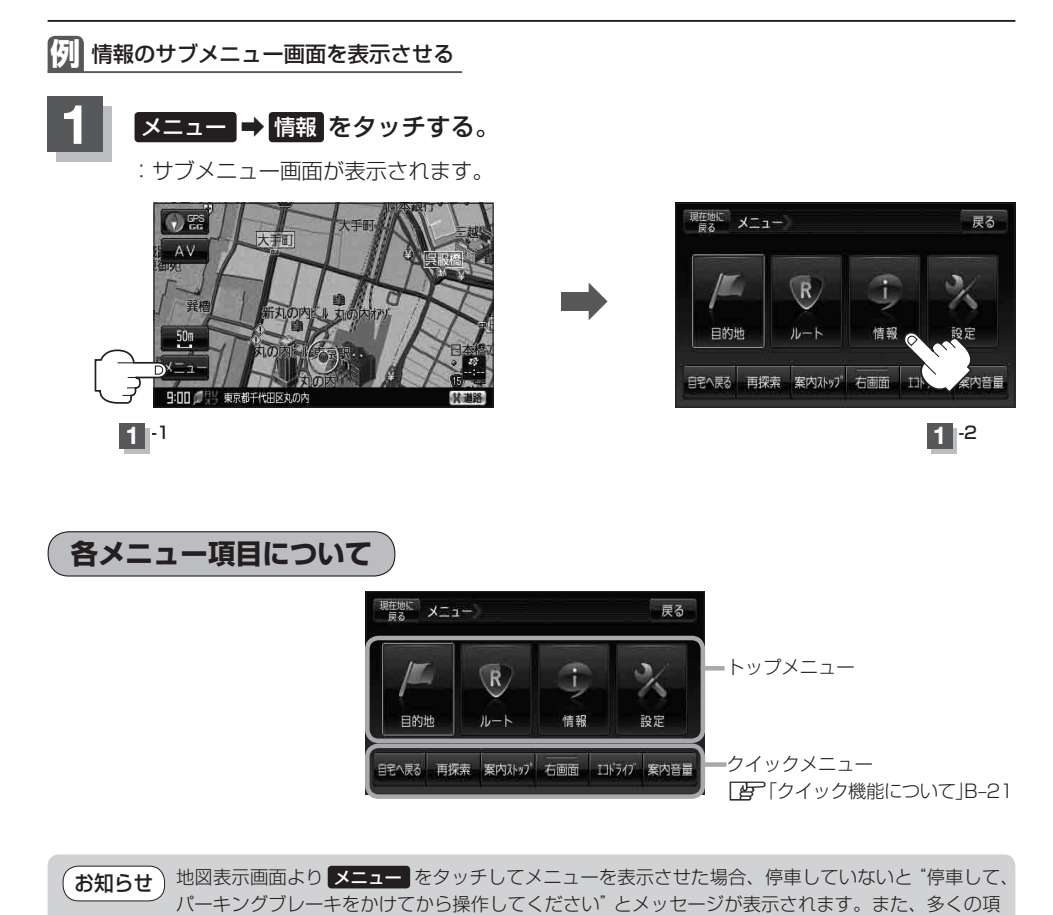

目が選択できません。

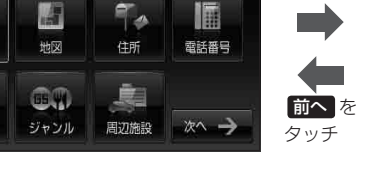

戻る

タッチ

雪 C-1

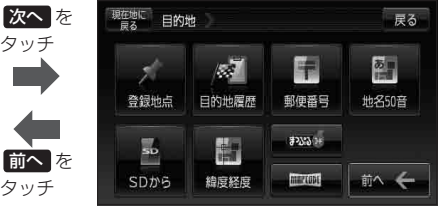

• メニュー → ルート IF D-1

サブメニュー一覧について

メニュー ⇒ 目的地

現在地に目的地

1 自宅

Ø

施設50音

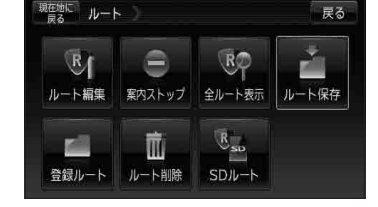

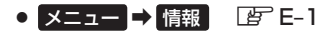

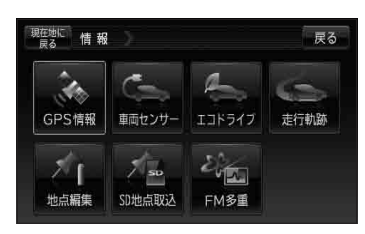

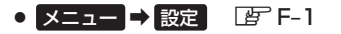

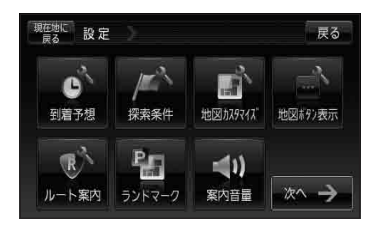

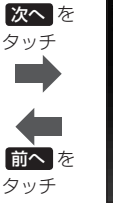

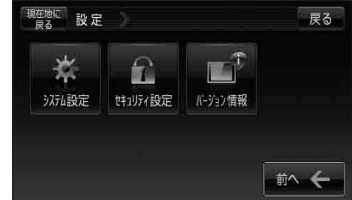

戻る

設定

## 設定を終える

設定を終えるには下記操作を行います。

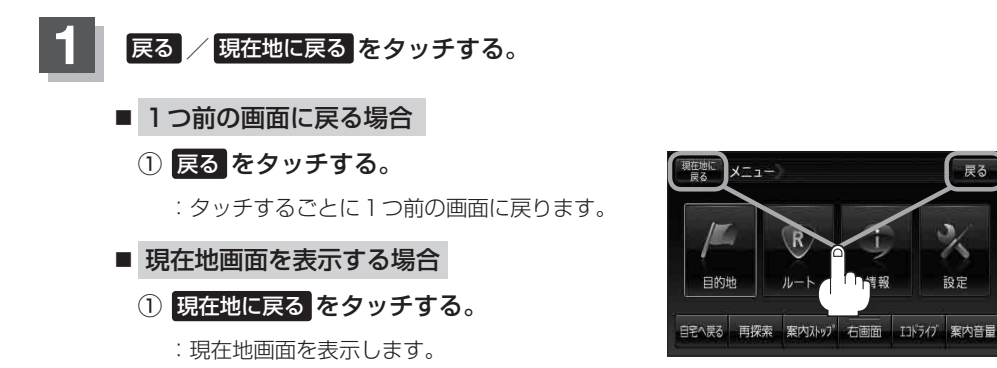

# クイック機能について

本機では、主な操作を簡単にするため、クイック機能を設けています。現在地表示時または地図スク ロール時にクイック機能を表示させるには メニューを、地図スクロール時に設定メニューを表示さ せるには 🔩 (設定)をタッチします。( 🗙 閉 =設定メニューを閉じる)

## 現在地表示時、地図スクロール時に メニュー をタッチする

#### ● 自宅へ戻る ボタン

: 自宅までのルートを探索します。 との「現在地から自宅までのルートを探索する」B-31 ※この機能を使うにはあらかじめ自宅を登録しておく必要があります。 「何」「自宅を登録する」B-26

#### ● 再探索 ボタン

:ルート案内時に設定ルートから外れてしまった場合、探索条件を変えて、再探索することができます。 「ひ」「ルート探索条件の設定をする」F-3 「ひ」「再探索をする」D-18 ※ルート案内を停止している場合、このボタンは選択できません。

#### ● 案内ストップ / 案内スタート ボタン

: タッチするたびに、ルート案内スタート↔案内ストップと表示が切り替わります。 【字 「ルート案内をストップ/スタートする」 D-20 ※ルートが設定されていない場合、このボタンは選択できません。

#### 右画面 ボタン

: 右画面に表示する情報画面を選択します。(選択時表示灯点灯) 「右画面に地図/情報を表示する」 B-32

#### • エコドライブ ボタン

:エコドライブ情報画面を表示し履歴などを確認することができます。 との「エコドライブ情報を設定する」 E-6

#### ● 案内音量 ボタン

: 音声案内の音量を調整することができます。 「音声案内の音量を調整する」 F-34

## 地図スクロール時に 🛃 (設定)をタッチする

#### 目的地にする ボタン

:目的地を登録し、ルートを探索します。 「現在地から目的地までのルートを探索する」B-30

#### 出発地にするボタン

: 出発地を登録し、ルート探索します。 [27] (<u>出発地/目的地の変更</u>) D-10 ※ルート編集画面で出発地の変更を行う場合に表示されます。

#### 経由地にする / 経由地追加 ボタン

:経由地を登録し、ルートを探索します。
 [27] (経由地の追加)」D-13
 [27] (経由地の変更/削除)」D-16
 ※ルート編集画面で経由地の追加/変更を行う場合に表示されます。
 ※ルート案内を停止している場合、このボタンは表示されません。

#### 自宅にする ボタン

:自宅を登録します。

「了「自宅を登録する」 B-26 ※地点編集画面で自宅の登録を行う場合に表示されます。

#### 地点登録 ボタン

: 地点の登録を行います。

#### 地点編集 ボタン

:登録地点マークにカーソル(-¦-)を合わせたとき、登録地点の編集や削除をすることができます。

※登録地点が2つ以上ある場合、並び替えを行うこともできます。

#### 周辺検索 ボタン

:スクロール先の周辺施設を検索することができます。 との「周辺にある施設から地点を探す」C-20

#### ● 施設の詳細 ボタン

:スクロール先に施設の詳細がある場合に住所や電話番号などの詳細情報が確認できます。

#### テナント情報 ボタン

:テナント情報(建物の名前だけでなく、建物の中のテナント名や階数、電話番号などの詳細情報)が確認できます。

※詳5m/詳12m/詳25m/詳50m縮尺スケールでテナント情報のある物件にカーソル(----)をあわせます。

# メニューの基本操作

ナビゲーションの操作のほとんどは、メニューを使って行います。本機をお使いいただく上で、大切 な基本操作ですので、ぜひ、マスターしてください。

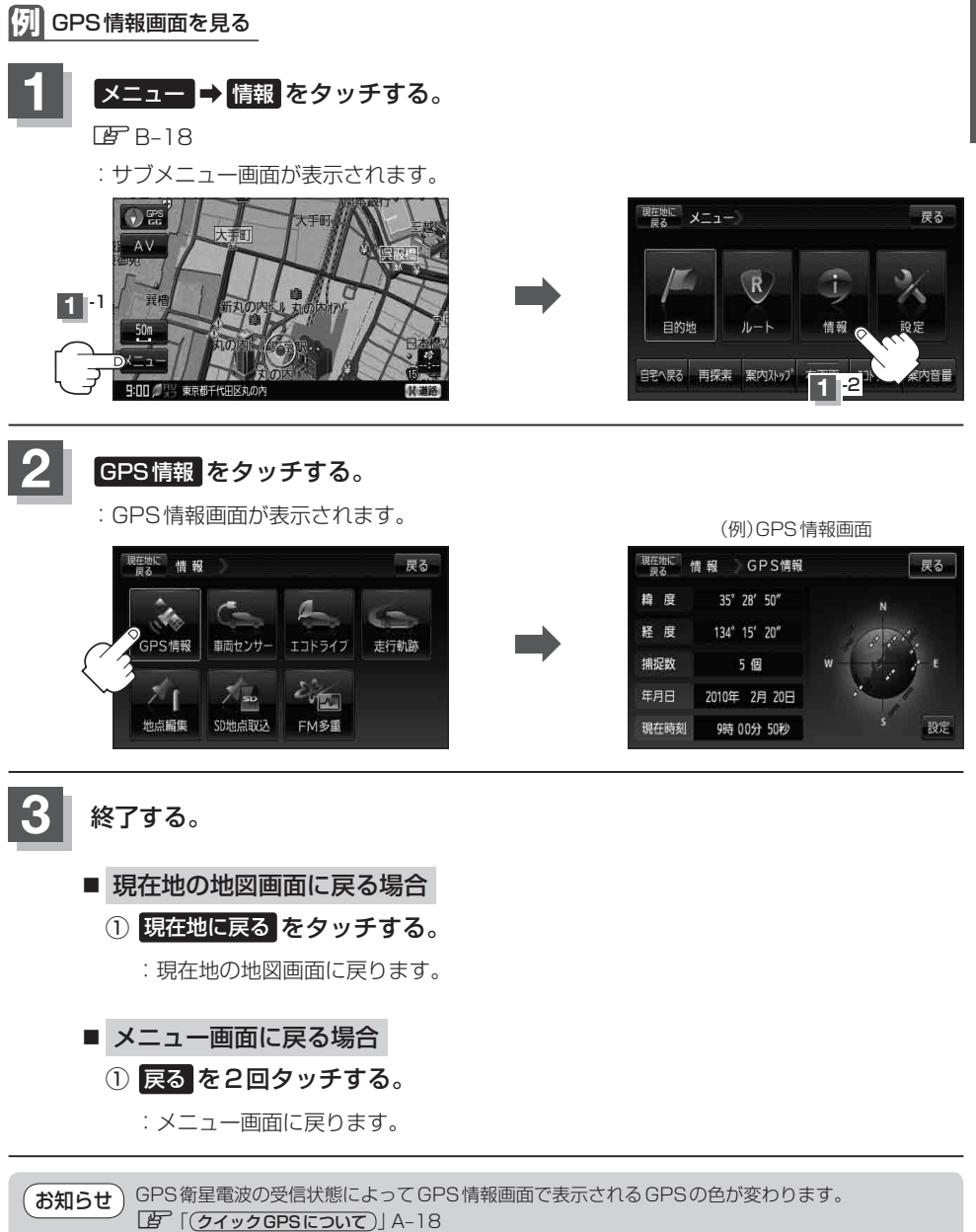

# 地点を登録する

覚えておきたい場所に、マークをつけて登録することができます。(最大2500ヶ所・自宅含む)

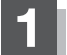

地図をスクロールさせて、マークをつけたい 場所にカーソル(-¦-)を合わせ、 🔩 (設定) をタッチする。

:設定メニューが 表示されます。

最も詳細な地図を選んでおくと、 位置の誤差が少なくなります。

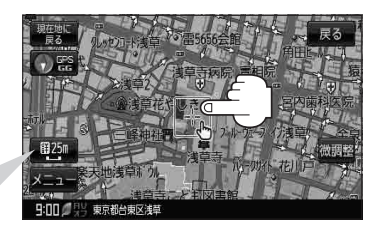

## 地点登録 をタッチする。

: "地点を登録しました。" とメッセージが表示され、地図上に地点マークが追加されます。

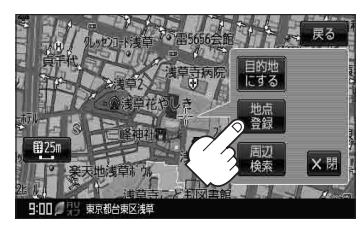

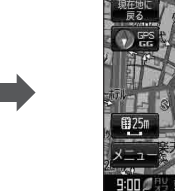

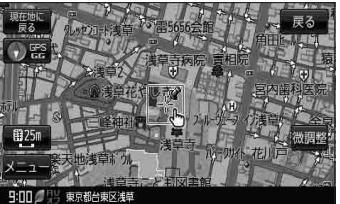

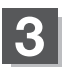

## 現在地の地図画面に戻るときは、現在地に戻るをタッチする。

:現在地の地図画面に戻ります。

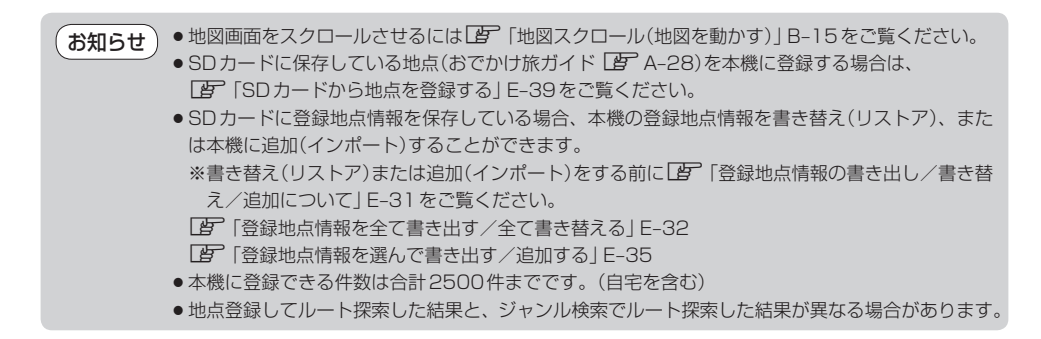

おぼえておきたい基本操作 〔地点を登録する〕

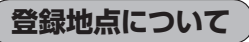

登録地点の名称、フォルダ、TEL(電話番号)、メモ、アラーム、マークを変更または登録することができます。 「登「登録地点の編集/見る」E-19

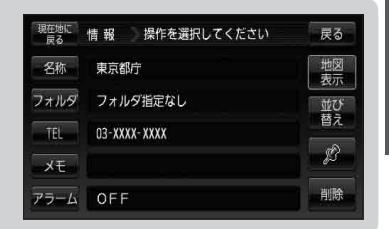

経由地登録時

経由地を探す方法

4

地図

....

ジャンル

۳.,

住所

周辺施設

戻る

H

電話番号 目的地付近

次へ ->

現在地にルート

合

õ

施設50音

登録地点の地図を呼び出すことができます。登録地点の表示は全表示とフォルダの2種類の表示 方法があります。

□ 「登録地点で地点を探す」C-27 また、□ 「登録地点の地図を呼び出す」E-26でも呼び出せます。

登録地点の地図は、ルート設定で出発地/経由地/目的地 を登録するときに、すばやく登録できます。 「ひ」「1ルート探索/複数ルート探索をする」D-4 「ひ」「ルートを変更する」D-10

**地図上の登録地点マークの表示をやめることができます。** 「「基本表示の設定をする」 F-9 また、地図上の「『マークの番号の表示をやめることができます。 「登録地点で地点を探す」 C-27

自宅を登録しておくと、自宅までのルート探索(現在地から 自宅までの参考ルートを探索すること)ができます。 また、自宅の情報画面を表示することもできます。 「ひてック機能について」B-21 「ひ」「現在地から自宅までのルートを探索する」B-31 「ひ」「登録地点の編集/見る」E-19

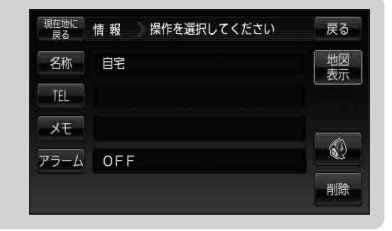

本機に登録している全ての地点または地点を選択してSDカードへ書き出したり、SDカードに保存している登録地点を本機へ上書きまたは登録地点を選択して本機へ追加することもできます。

[9] 「登録地点情報を選んで書き出す/追加する」E-35

「登録地点情報を全て書き出す/全て書き替える」E-32

『『登録地点情報を選んで書き出す/追加する] E-35

B-25

# 自宅を登録する

#### 自宅を登録しておくと、自宅までのルートを探索することができます。

メニュー ⇒ 情報 をタッチする。

🕼 B-18

: サブメニュー画面が表示されます。

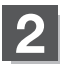

### 地点編集をタッチする。

: 地点編集画面が表示されます。

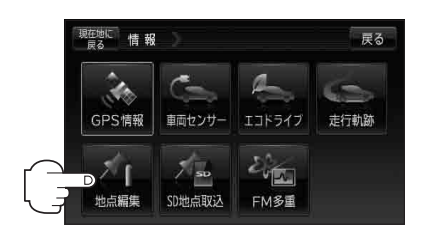

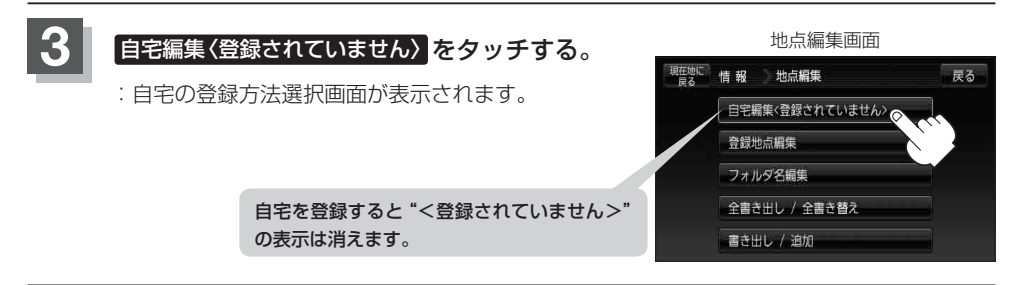

## 登録方法を選び、タッチする。

- 地図
   この画面に入る前の地図を表示
- 住所 『 C-4
- 電話番号 [g] C-8
- 施設50音 译 C-10
- ジャンル 皆 C-15
- 周辺施設 F C-20
- 登録地点 C-27
- 目的地履歴 皆 C-30

- 郵便番号 [g] C-32
- 地名50音 皆 C-33
- SDから 皆 C-35
- 緯度経度 ピ C-37
- (#3356) / MAPCODE 25 C-38
- 現在地付近 : 現在地の地図を表示
- 目的地付近
   目的地の地図を表示
- 出発地付近
   出発地の地図を表示
- [1] 住所から自宅を探し登録する
- ① 住所 をタッチする。
- ② リストから画面に従って"都道府県名" "市区町村名""町名""丁目・字・街区・ 地番・戸番""地番・戸番・枝番"を順次選び タッチしていく。
  - : 自宅周辺の地図と設定メニューが表示されます。 ( 地図 / 現在地付近 / 出発地付近 / 目的地付近 で探索した場合は、地図のみ表示されます。)

検索方法は 「住所で地点を探す」 C-4の手順 2、3 を参考にしてください。

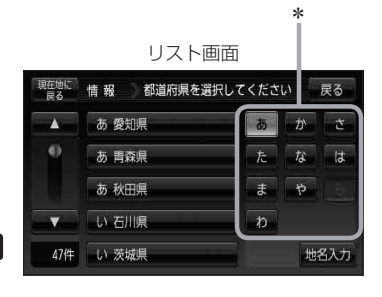

- \*印…頭文字を連続でタッチすると選択している行のリストがくり返し表示されます。 お知らせ
  - ●リスト画面右のひらがなは地名の頭文字です。頭文字をタッチすると、該当する地名が表示され、 効率よく地域を絞り込むことができます。(入力できない文字は暗くなります。)
    - 地名入力をタッチすると地名50音検索画面が表示され、地名を入力して効率よく場所を絞り込 むことができます。 **厚** C-6
    - リスト画面右の数字をタッチすると、該当する住所が表示され、効率よく場所を絞り込むことが できます。
    - 入力した番地が収録されていない場合は、その付近の地図が表示されます。
    - 入力した住所を訂正したい場合は、 戻る をタッチして、訂正したいリストまで戻してください。

### 自宅を登録する

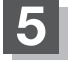

自宅を登録する。

- 設定メニューと共に表示された位置で良い場合
   1 自宅にする をタッチする。
- 地図のみ表示された場合
  - ① 🛃 (設定)をタッチする。

: 設定メニューを表示します。

② 自宅にする をタッチする。

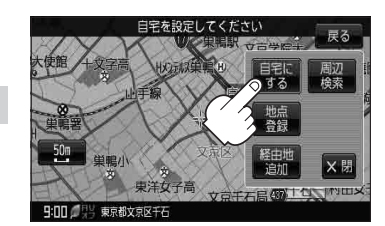

- 設定メニューが表示されている場合に、自宅の位置修正をする場合
  - ① ×閉 または地図画面をタッチする。

:設定メニューを閉じます。

- ② カーソル(---)を自宅に合わせる。
- ③ 🛃 (設定)をタッチする。

: 設定メニューを表示します。

④ 自宅にする をタッチする。

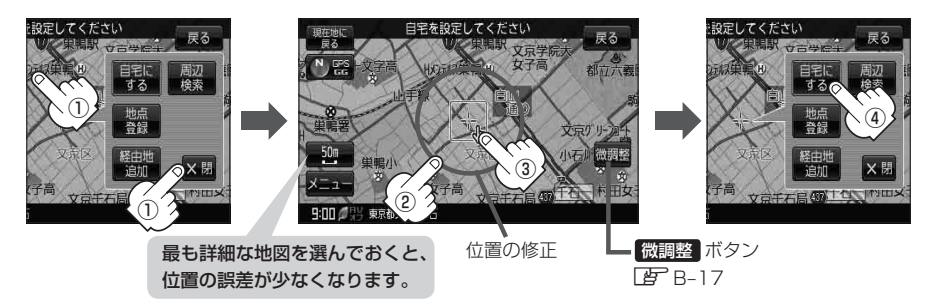

: 地点編集画面に戻ります。登録した位置を確認したい場合は 自宅編集 をタッチし、 地図表示 をタッチすると地図が表示されます。(地図上には 🖓 マークが表示されます。)

| (お知らせ) •自動的にマークは 🐼 になります。マークを変更したい場合は 📴 E-28 をご覧ください。 |
|-------------------------------------------------------|
| ● 登録地点の表示をしないに設定している場合は、地点を登録しても、地図上にマークは表示されま        |
| せん。 [Je] 「基本表示の設定をする」 F-9                             |
| ● 登録した自宅は削除することができます。 <b>「2</b> 」「登録地点を削除する」 E-29     |
|                                                       |

# 自宅の位置を変更する

### 登録した自宅の位置を変更することができます。

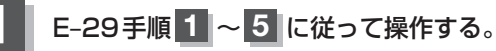

: 登録した自宅が削除され地点編集画面に戻ります。

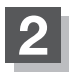

## B-26手順3~5に従って操作する。

: 位置が変更され、地点編集画面に戻ります。

現在地から目的地までのルートを探索する

#### 現在地から目的地までの参考ルートを探索し、地図上に表示します。

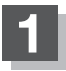

現在地が測位できていることを確かめる。

[月] 「現在地を表示する] B-12

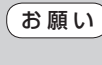

現在地(自車)マークの位置/方向がまちがって いる場合は、修正してください。 「現在地(自車)マークの位置を設定するJF-18

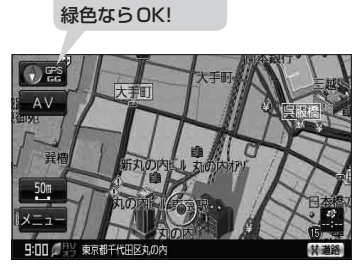

方位表示の背景が

(例)現在地表示画面

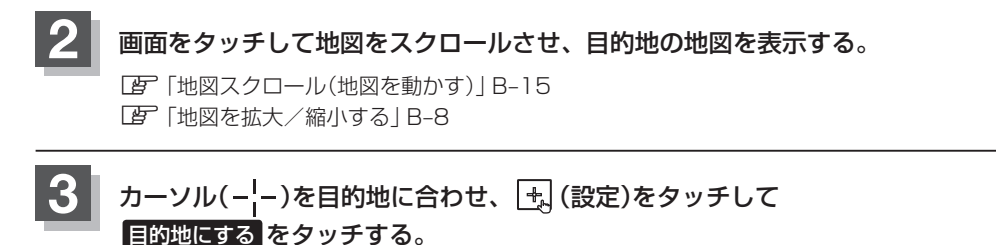

:参考ルートの探索を始めます。探索完了後全ルート表示画面になります。 案内スタートをタッチすると、ルート案内を開始します。

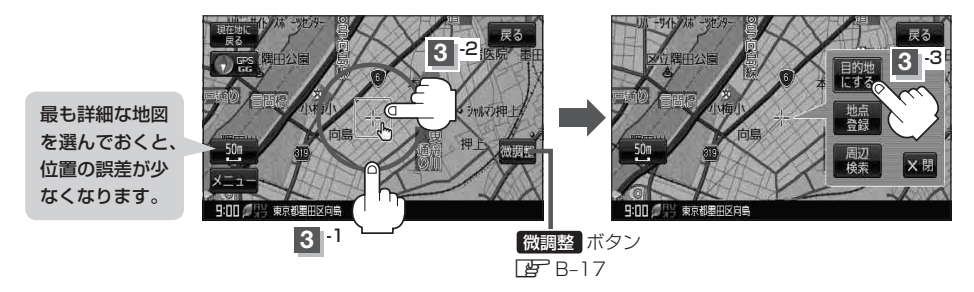

有料道路上に設定するかどうか確認メッセージがでたときは、有料道路(高速道路、都市高速道路を含む)上に設定 する場合は「有料道路」を、一般道路上に設定する場合は「一般道路」をタッチしてください。 現在地から自宅までのルートを探索する

### 自宅が登録してある場合は、現在地から自宅までの帰り道を探索できます。

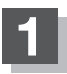

現在地が測位できていることを確かめる。

[] 現在地を表示する] B-12

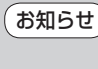

現在地(自車)マークの位置/方向がまちがって いる場合は、修正してください。 「夏「現在地(自車)マークの位置を設定するJF-18

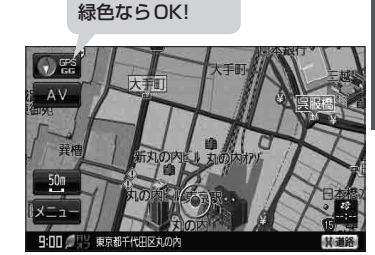

方位表示の背景が

(例)現在地表示画面

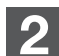

## メニュー → 自宅へ戻る をタッチする。

:参考ルートの探索を始めます。探索完了後全ルート表示画面になります。 案内スタートをタッチすると、ルート案内を開始します。

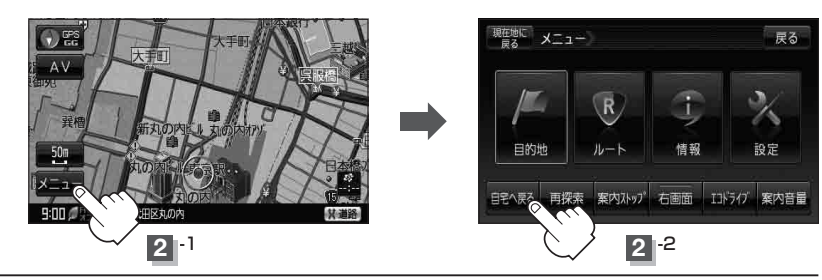

お願い 交通規制の変更などにより、実際には探索したルートが通れない場合があります。 この場合は、実際の交通規制に従って走行してください。

- ・自宅までのルート探索をするには、あらかじめ、自宅を登録しておく必要があります。
   上記手順200日宅が登録されていない場合、自宅を登録するかどうかメッセージが表示され、
   してください。
   してください。
   して)「自宅を登録する」B-26
   新たにルート探索すると、前回探索した参考ルートは消えます。
  - ●参考ルートは必ずしも、最短ルートが選ばれるわけではありません。
  - メニューをタッチしたときに表示されるクイックメニューの詳しい内容につきましては
     ビア「クイック機能について」B-21をご覧ください。

# 右画面に地図/情報を表示する

現在地表示時、画面を2つに分けてルート情報やエコドライブ情報などの情報画面を表示させること ができます。

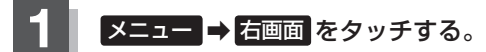

: 選択画面が表示されます。

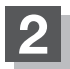

表示したい情報を選択する。

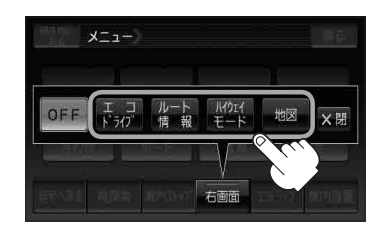

■ 右画面にエコドライブを表示する場合

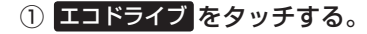

: 右画面にアニメーション、走行速度・加速度 インジケーターまたは、走行速度・加速度履 歴グラフを表示することができます。 (表示切替をタッチで表示の切り替え) (例)エコドライブ(アニメーション画面)

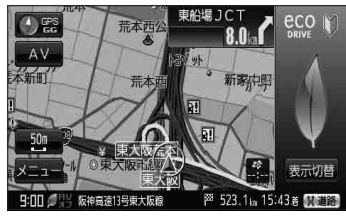

お知らせ●ルート案内中は交差点拡大などを表示する設定にしている場合、交差点拡大などを優先して表示します。

- エコドライブを開始していない場合に エコドライブ をタッチするとメッセージが表示されるので はい をタッチしてください。
- 2 画面表示した場合のエコドライブ画面につきましては、 【 P E-14のお知らせ内を ご覧ください。

■ 右画面にルート情報を表示する場合

- ① ルート情報 をタッチする。
  - :ルート探索をしてルート案内に従って走行しているとき、道路名称、曲がるべき方向/距離などを表示します。

(例)ルート情報画面

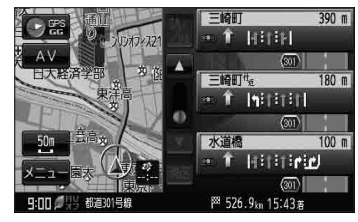

 お知らせ
 ルート情報は、ルート案内時とシミュレーション走行時に表示できます。ルート情報は、 ルート案内設定からでも表示させることができます。
 □ 「ルート案内画面の設定をする」F-22

## 右画面に地図/情報を表示する

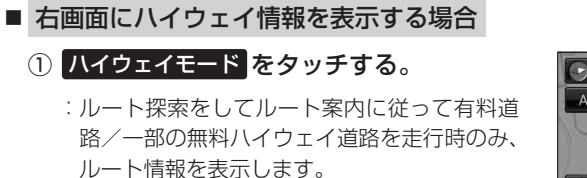

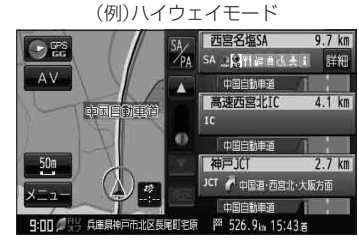

お知らせ ハイウェイモードはルート案内時とシミュレーション走行時に表示できます。ハイウェ イモードは、ルート案内設定からでも表示させることができます。 」 「ルート案内画面の設定をする」F-22

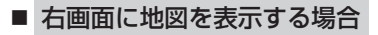

① 地図 をタッチする。

: 右画面にも地図を表示することができます。

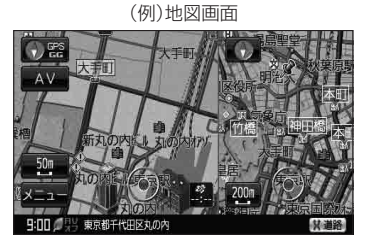

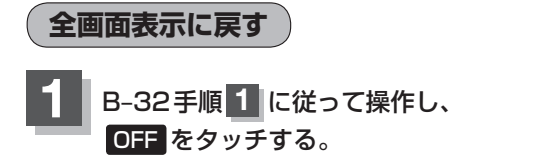

: 右画面の表示設定が解除されます。

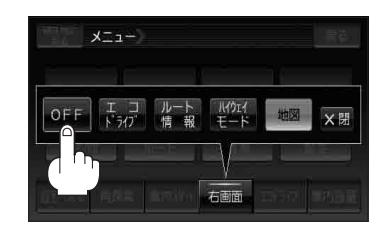

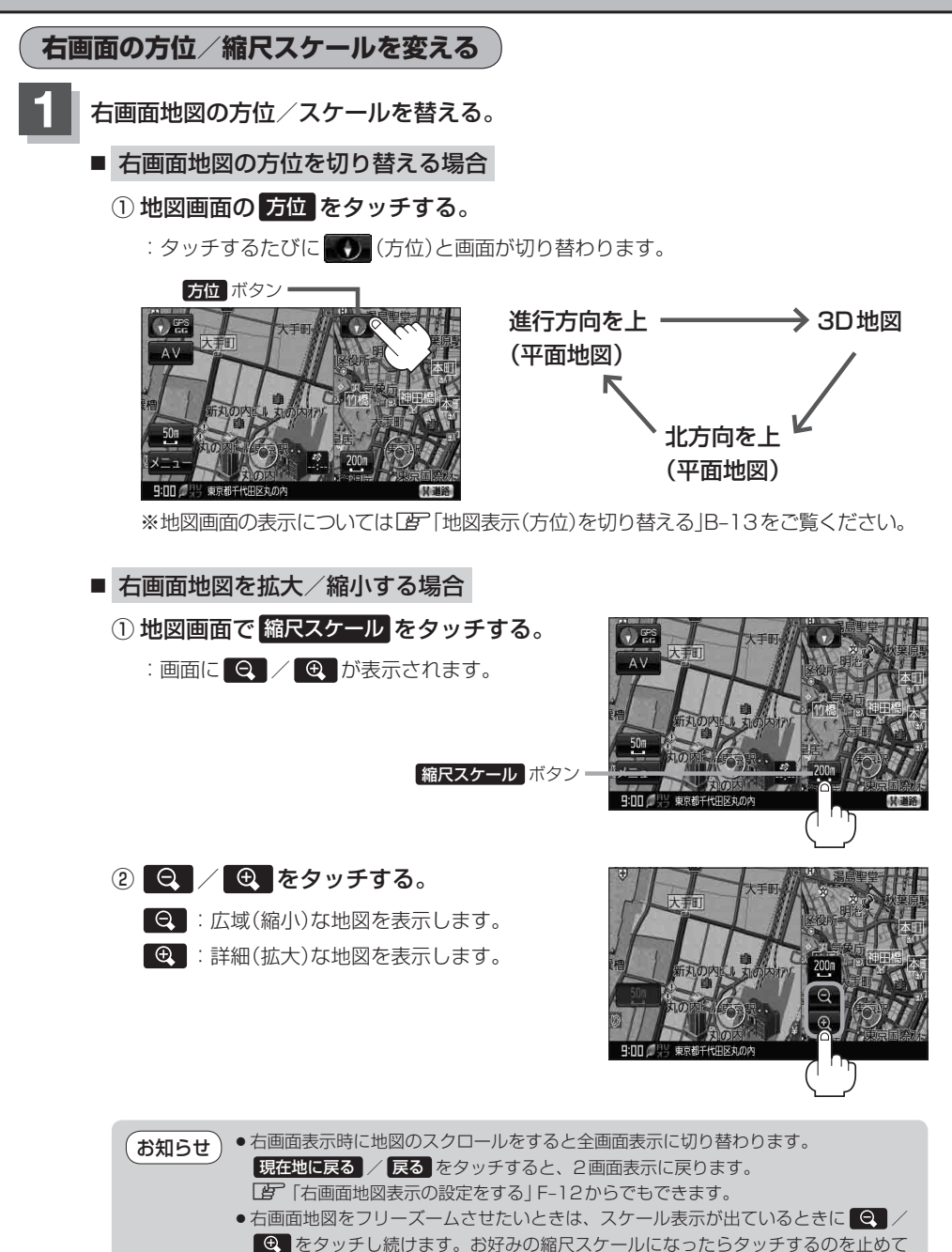

ください。止めたところの縮尺スケールで止まります。

# 地図表示を縦に切り替える

## 付属のACアダプターを使用して地図を表示させている場合、地図表示を縦または横に切り替えることができます。 ※縦横地図切り替え設定の"自動"または"手動"は「査"F-17を参考にしてください。

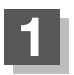

付属のACアダプターを使用して本機の電源を入れる。

🕼 A-21

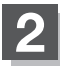

## 地図を縦に表示させる。

- 縦横地図切り替え設定で"手動"を選択している場合
  - 1 🗗 をタッチする。

:地図が横表示から縦表示へと変わります。

※タッチするたびに地図が縦表示または横表示 と切り替わります。

(例)地図横表示画面

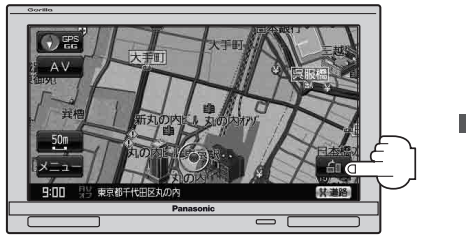

(例)地図縦表示画面

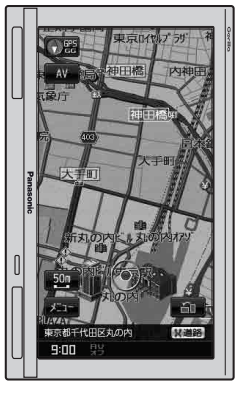

## ■ 縦横地図切り替え設定で"自動"を選択している場合

:本体を縦向きに変えると、自動で地図が横表示から縦表示へと変わります。 横表示に切り替えたい場合は、本機を横向きにしてください。

(お知らせ)

縦横地図切り替え設定で \*自動"に設定していても、本機が地面に対して平行なときなど、環境によって切り替わらない場合があります。

●縦横地図切り替え設定で"自動"に設定した場合、本機パネルのPanasonicマークが 左側になるように向きを変えてください。

お知らせ● 縦表示は現在地の地図画面およびスクロール画面のみとなります。 ※全ルート表示などの地図画面は縦表示されません。

●画面の表示に合わせて、情報バーや各ボタンの位置が異なります。

# 文字の入力方法について

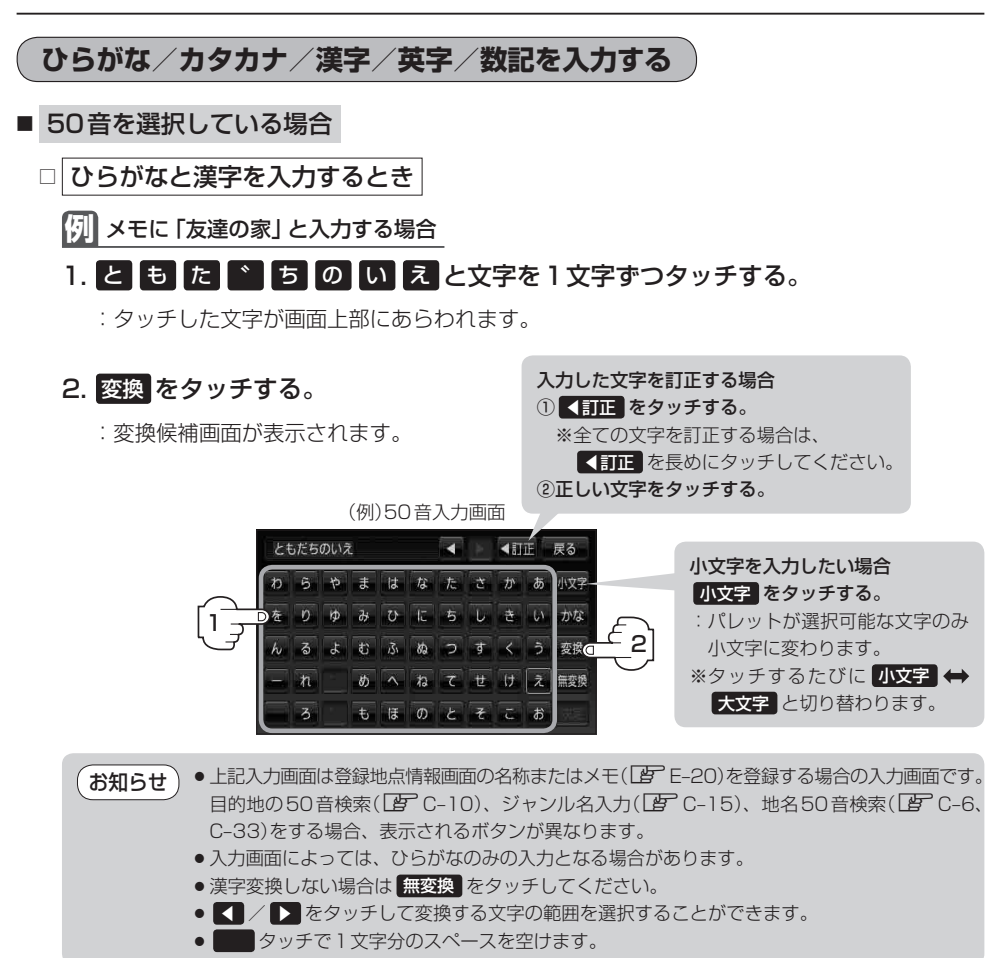

### 3.変換したい漢字をタッチする。

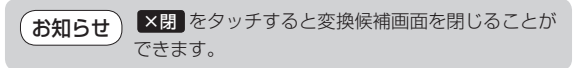

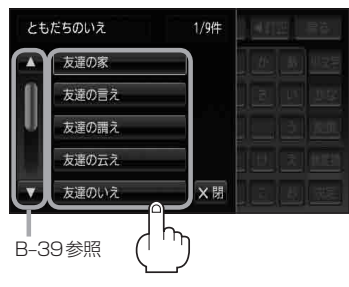

わらやまはなたさかあ小対

をりゆみひにちしきい。かな るよむふぬつす めへねてせけ ほのとそこお

文字選択画面

全英字 かな

半英字 全力ナ

半力ナ 全数記 半数記

XR

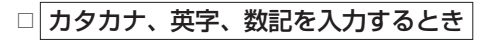

1. かな をタッチする。

: 文字選択画面が表示されます。

- 2. 入力したい文字(全カナ / 半カナ / 全英字 / 半英字/全数記/半数記)をタッチする。
  - :50 音入力画面が選択した文字に変わります。 ※50音入力画面を変更しない場合は、 ★閉 をタッチ してください。

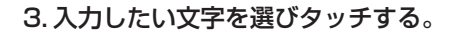

(例) 全カナ を選択した場合

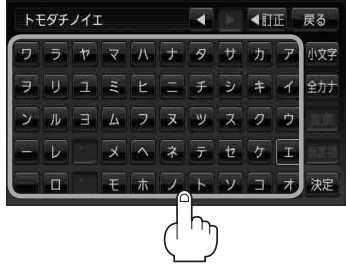

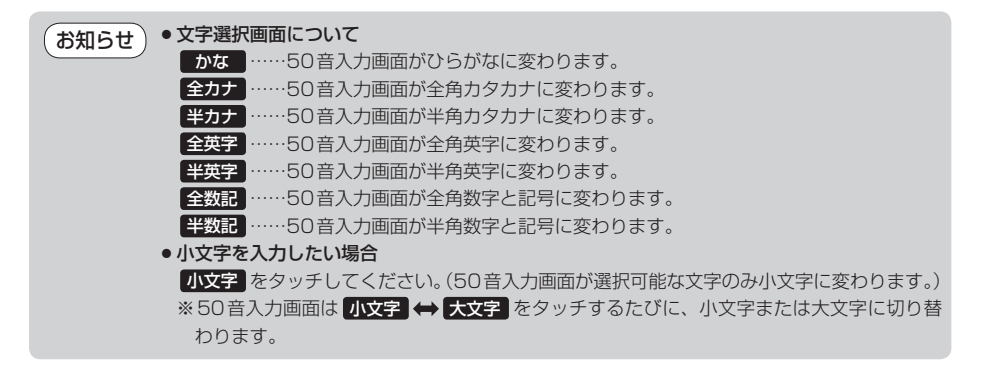

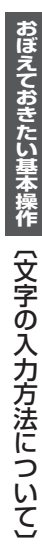

## 文字の入力方法について

- ルーレットを選択している場合
  - □ ひらがなと漢字を入力するとき
  - 例 メモに 「店」 と入力する場合

## 1. ま をタッチする。

: 「ま」行に準ずる文字一覧が表示されます。

## 2. みをタッチする。

:画面上部に「み」があらわれます。

## 3. さ をタッチする。

: 「さ」 行に準ずる文字一覧が表示されます。

## 4. せ をタッチする。

:画面上部に「せ」があらわれます。

## 5. 変換をタッチする。

:変換候補画面が表示されます。

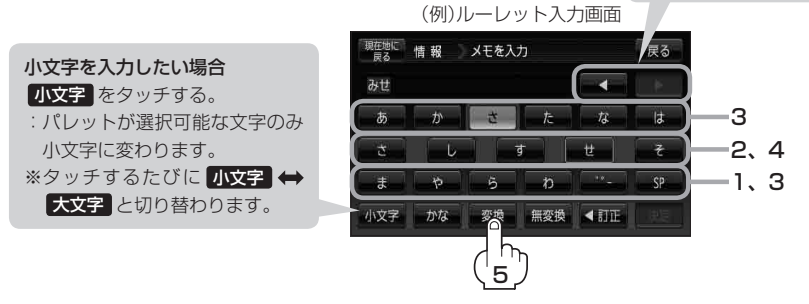

・上記入力画面は登録地点情報画面の名称またはメモ(上) E-20)を登録する場合の入力画面です。
 目的地の50音検索(上) C-10)、ジャンル名入力(上) C-15)、地名50音検索(上) C-6、
 C-33)をする場合、表示されるボタンが異なります。

- ●入力画面によっては、ひらがなのみの入力となる場合があります。
- ●漢字変換しない場合は無変換をタッチしてください。
- 【 】 / 】 をタッチして変換する文字の範囲を選択することができます。選択されている文字は緑の帯で表示されます。
- SP タッチで1文字分のスペースを空けます。

## 6.変換したい漢字をタッチする。

お知らせ) 区別 をタッチすると変換候補画面を閉じることが できます。

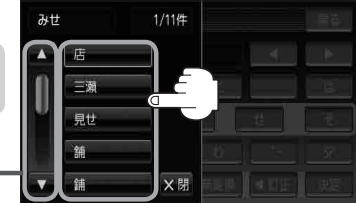

B-39参照•

## 文字の入力方法について

tz

< 訂正 決定

y.

SP

ス

ラ

ŋ

サ

シ

全力ナ

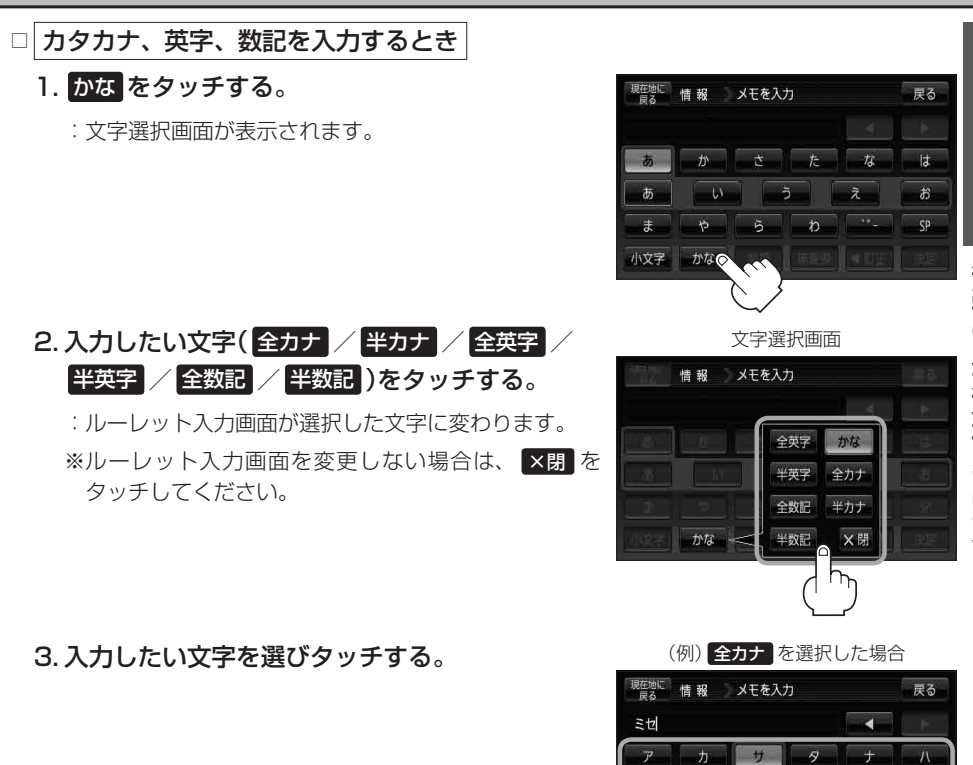

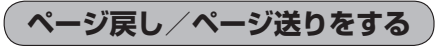

|各画面において、 🔼 / 🔽 が表示された場合、ページ戻し/ページ送りをすることができます。

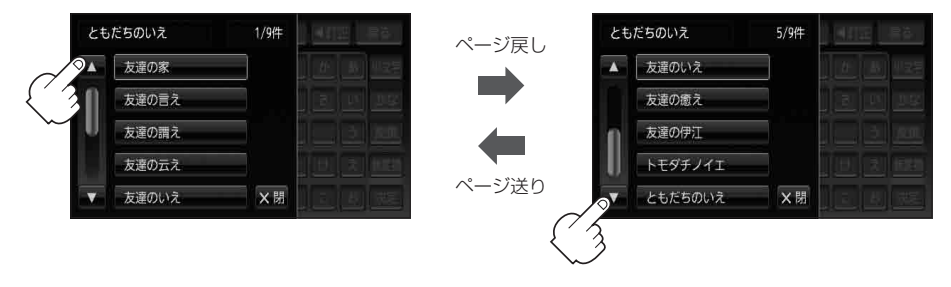

# 数字の入力方法について

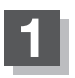

各入力画面を表示させ、数字をタッチする。

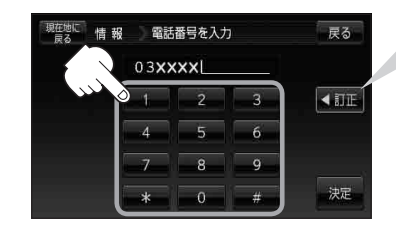

入力した数字を1つ訂正する場合
 ① 【訂正】をタッチする。
 ※全ての数字を訂正する場合は
 【訂正】を長めにタッチしてください。
 ②正しい数字をタッチする。